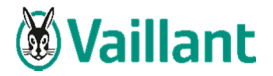

Sehr geehrter Anwender,

ein Serverumzug ist in der heutigen EDV-Landschaft meist mit hohem Aufwand verbunden. Die bestehende Hard- und Software soll in der neuen Umgebung, soweit möglich, in vollem Funktionsumfang wieder zur Verfügung stehen. Alle relevanten Daten und Programme müssen gesichert, installiert und auf der neuen Hardware wieder betriebsbereit hergestellt werden.

Für eine reibungslose und stressfreie Umstellung empfehlen wir Ihnen, diese durch einen qualifizierten, am besten durch KWP zertifizierten, Techniker durchführen zu lassen. Idealerweise der KWP Partner der Ihr System kennt, bzw. dieses bisher bei Ihnen eingerichtet hat und betreut. Die Umstellung kann nach Abstimmung auch per Fernwartung durchgeführt werden. Je nach Umfang des Umzugs kann von einem Aufwand von ca. zwei bis vier Stunden gerechnet werden. Auf Wunsch kann auch ein Termin vor Ort vereinbart werden, bei dem Ihr Systembetreuer anwesend sein kann, bzw. je nach Bedarf sein sollte. Die Kosten werden nach Aufwand und zu den jeweiligen aktuellen Verrechnungssätzen zuzüglich der gesetzlichen Mehrwertsteuer abgerechnet.

Ihr Hardwarebetreuer, als Spezialist vor Ort, erledigt die Installation (Betriebssystem) und Einbindung ins Netzwerk der neuen und evtl. auch alten Hardware. Per Fernwartung übernehmen wir dann Ihr "Vaillant winSOFT" - inklusive aller Daten und Programm-Einstellungen. Selbstverständlich binden wir dabei Ihre Arbeitsplätze an und prüfen Datenbanken und Wartungspläne (nur bei SQL) inkl. Programm-Funktionsprüfung.

Während des Umstellungstermins haben Sie <u>einen</u> KWP-Ansprechpartner, der Ihre Umstellung komplett aus der Ferne begleitet.

#### Mitgedacht – damit später auch alles läuft

Stimmen Sie Ihren Umzug / Ihre Installation mit Ihrem zertifizierten KWP Systempartner ab. Dieser kennt die KWP spezifischen Konfigurationen und Einstellungen. Er garantiert für Qualität und ein stabiles, neues System.

Dies schafft Ihnen und Ihrem Hardwarebetreuer Freiräume, sich um andere wichtige Aufgaben während Ihrer Umstellungsaktion zu kümmern. Letztlich spart es Ihnen Zeit und Geld.

#### Hinweis:

Der Softwarepflegevertrag beinhaltet keine Dienstleistungen, wie z.B. Serverumzug, Umstellung auf Netzbetrieb, usw. Wir weisen Sie ausdrücklich darauf hin, dass dies nicht im Rahmen der Telefonbetreuung (Hotline) durchgeführt werden kann.

Ihr Team der KWP Informationssysteme GmbH Abteilung Support

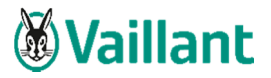

# Programm-Umzug von "Vaillant winSOFT"

#### Achtung:

Bitte lesen Sie sich <u>vor</u> der Umstellung des Systems diese Anleitung komplett durch. Sollten Sie noch Fragen haben, wenden Sie sich bitte <u>vor</u> der Umstellung an die KWP-Hotline (Telefonnr.: +49 (0) 871 / 7008-40).

#### Checkliste

| erled | ligt                                                               | Seite |
|-------|--------------------------------------------------------------------|-------|
|       | 1 Sichern der Lizenz                                               | 3     |
|       | 1.1 Verwendung eines USB-Kopierschutzsteckers (Dongle)             | 3     |
|       | 1.2 Verwendung des Mirage-Kopierschutzes (rote Lizenz-CD)          | 3     |
|       | 2 Umzug des Programmes Vaillant winSOFT                            | 5     |
|       | 2.1 Voraussetzungen VOR der Installation auf dem neuen System      | 5     |
|       | 2.2 Umzug bei Einzelplatz-Installationen                           | 6     |
|       | 2.3 Wechsel einer Arbeitsstation                                   | 6     |
|       | 2.4 Umzug von reinen Servern                                       | 8     |
|       | 2.5 Umzug von sog. Hauptarbeitsplätzen                             | 9     |
|       | 3 Übernahme der alten Datenbestände                                | 10    |
|       | 3.1 Access-Datenbanken                                             | 10    |
|       | 3.2 SQL-Datenbanken                                                | 10    |
|       | 4 Wiederherstellen der Lizenz                                      | 11    |
|       | 4.1 Verwendung eines USB-Kopierschutzsteckers (Dongle) im Netzwerk | 11    |
|       | 4.2 Verwendung des Mirage-Kopierschutzes (rote Lizenz-CD)          | 11    |

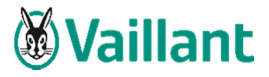

## 1 Sichern der Lizenz

### 1.1 Verwendung eines USB-Kopierschutzsteckers (Dongle)

Bei der Lizenzierung über einen USB-Kopierschutzstecker (Dongle) ziehen Sie diesen einfach am alten System ab. (Siehe Beschreibung, die der Dongle-Auslieferung beiligt.)

#### 1.2 Verwendung des Mirage-Kopierschutzes (rote Lizenz-CD)

Rufen Sie über das Startmenü die Lizenzierung auf und wählen Sie dort den Punkt "Mirage (CD)".

Melden Sie sich im Fenster "Benutzer-Identifikation" als winSOFT-Administrator (Admin) an.

Klicken Sie im nun folgenden Dialog auf die Schaltfläche "Lizenz-Umzug".

Haben Sie eine Internetverbindung am alten und neuen Server, so können Sie den Punkt "**Die** Lizenz zur Übertragung im Internet abstellen. (empfohlen)" auswählen und über die Schaltfläche "Weiter" fortfahren.

| Lizenzumzug                                                                                                    | -            |                                      | × |
|----------------------------------------------------------------------------------------------------|--------------|--------------------------------------|---|
| Über diesen Aufruf können Sie die Lizenz von einem<br>Ort (Verzeichnis bzw. PC) auf einen anderen verschieben. |              |                                      |   |
| Dazu stehen Ihnen folgende Möglichkeiten zur Verfügung:                                                        |              |                                      |   |
| Lizenz für den Umzug wegsichern                                                                                |              |                                      |   |
| C Die Lizenz zur Übertragung im Internet abstellen.<br>(empfohlen)                                             |              |                                      |   |
| C Die Lizenz aus dem Programmverzeichnis in ein<br>anderes Verzeichnis verschieben.                            |              |                                      |   |
| Lizenz zurücksichern                                                                                           |              |                                      |   |
| C Die Lizenz wieder aus dem Internet abrufen.                                                                  |              |                                      |   |
| C Die Lizenz aus einem anderen Verzeichnis<br>wieder in den Programmordner laden.                              | (⊗ s<br>Ok 7 | <u>V</u> eiter<br>Schli <u>e</u> ßen |   |

Definieren Sie ein Kennwort, über das nur Sie verfügen. Es wird benötigt, um Ihre Lizenz später wieder aus dem Internet abzurufen. Nach Bestätigung des Passwortes wird die Lizenz im Internet abgestellt.

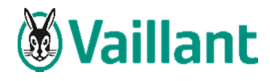

| Kennworteingabe                                         |                                              | ×                                                       |
|---------------------------------------------------------|----------------------------------------------|---------------------------------------------------------|
| Um sicherzustellen, das<br>Internet wieder zurückho     | s nur Sie Ihre gepark<br>Ien können, vergebe | tte Lizenz später aus der<br>en Sie bitte ein Passwort. |
| ACHTUNG:<br>Bitte notieren Sie sich Ih<br>Seriennummer. | r Kennwort und die                           | unten angegebene                                        |
| Kennwort                                                |                                              |                                                         |
|                                                         |                                              |                                                         |
| Kennwort (wiederholen)                                  |                                              |                                                         |
| 1                                                       |                                              |                                                         |
| Ihre Seriennummer:                                      | 1043                                         |                                                         |
|                                                         | 014                                          | 1                                                       |

Haben Sie keine Internetverbindung an einem der beiden Arbeitsplätze, so wählen Sie bitte den Punkt "**Die Lizenz aus dem Programmverzeichnis in ein anderes Verzeichnis verschieben"**. Daraufhin müssen Sie ein Verzeichnis bestimmen, in das die Lizenz zur Übertragung abgelegt wird. Dies kann auch ein USB-Stick oder ähnliches sein.

| → · ↑ 💺 → Dieser PC → Lokaler Datenträger (C:)                                                                                                    | Eigenschaften von winsoftstamm X                                                                                                    |  |
|----------------------------------------------------------------------------------------------------|----------------------------------------------------------------------------------------------------|--|
| <ul> <li>Schnellzugriff</li> <li>Desktop</li> <li>Dektop</li> <li>Downloads</li> <li>Porgamme (x80)</li> <li>Windows</li> <li>Lizenz Umzug_V.</li> <li>Windows.old</li> <li>Windows.old</li> <li>Windows.old</li> <li>Windows.old</li> <li>Windows.old</li> <li>Windows.old</li> <li>winsoftstamm</li> </ul> | Algemein     Freigabe     Sicherheit     Vorgängerversionen     Anpassen       Objektname:     Civinsoftstamm       Gruppen-oder Benutzer     Image: Signal Signal Sign |  |

Abschließend wird eine Erfolgsmeldung über das Verschieben der Lizenz angezeigt.

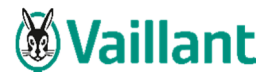

# 2 Umzug des Programmes Vaillant winSOFT

# 2.1 Voraussetzungen VOR der Installation auf dem neuen System

|   | Virenscanner (diese Einstellungen erfolgen NACH der Installation von Vaillant winSOFT)                                                                                                    |  |  |
|---|----------------------------------------------------------------------------------------------------|--|--|
|   | Vor der Installation Virenscanner deaktivieren                                                                                                    |  |  |
|   | Nach der Installation Virenscanner aktivieren.                                                                                                    |  |  |
|   | Virenscanner konfigurieren:                                                                                                    |  |  |
|   | Folgende Ordner und Prozesse sollen vom Virenscanner ausgeschlossen sein:                                                                                                    |  |  |
|   | V:\winSOFT2\ (bzw. das bei der Installation verwendete Netzlaufwerk, V: nur exemplarisch)                                                                                                    |  |  |
|   | C:\Programme(x86)\winsoft2local\                                                                                                    |  |  |
|   | bnwin.exe, bninfocenter.exe                                                                                                    |  |  |
|   |                                                                                                    |  |  |
|   | Empfohlen wird, dies vom EDV-Verantwortlichen durchführen zulassen.                                                                                                    |  |  |
|   | Netzwerk auf feste IP-Adressen                                                                                                    |  |  |
|   | Wir empfehlen, in den Netzwerkeigenschaften auf feste IP-Adressen umzustellen, um                                                                                                    |  |  |
|   | Probleme des DHCP-Servers auszuschließen.                                                                                                    |  |  |
|   |                                                                                                    |  |  |
|   | Auch in kleineren Netzwerken wird oft ein DHCP-Server verwendet.                                                                                                    |  |  |
| _ | Vorbereitung Netzwerk                                                                                                    |  |  |
|   | Vorbereitung Netzwerk                                                                                                    |  |  |
|   | Vorbereitung Netzwerk<br>Stellen Sie bzw. Ihr Hardware-Betreuer ein gemeinsames, gleiches Laufwerk auf allen                                                                                                    |  |  |
|   | Vorbereitung Netzwerk<br>Stellen Sie bzw. Ihr Hardware-Betreuer ein gemeinsames, gleiches Laufwerk auf allen<br>Arbeitsplätzen zur Verfügung. Beachten Sie bitte, dass die Freigabe des Laufwerks auf                                                                                                    |  |  |
|   | Vorbereitung Netzwerk<br>Stellen Sie bzw. Ihr Hardware-Betreuer ein gemeinsames, gleiches Laufwerk auf allen<br>Arbeitsplätzen zur Verfügung. Beachten Sie bitte, dass die Freigabe des Laufwerks auf<br>jedem Arbeitsplatz gleich erfolgt. (Zum Beispiel Laufwerk V: ist auf jedem Arbeitsplatz ein<br>verbundenes Netzlaufwerk und verweist immer auf dieselbe Ressource!)                                                                                                    |  |  |
|   | Vorbereitung Netzwerk<br>Stellen Sie bzw. Ihr Hardware-Betreuer ein gemeinsames, gleiches Laufwerk auf allen<br>Arbeitsplätzen zur Verfügung. Beachten Sie bitte, dass die Freigabe des Laufwerks auf<br>jedem Arbeitsplatz gleich erfolgt. (Zum Beispiel Laufwerk V: ist auf jedem Arbeitsplatz ein<br>verbundenes Netzlaufwerk und verweist immer auf dieselbe Ressource!)<br>Vergabe der Windows Beputzerrechte                                                                                                    |  |  |
|   | Vorbereitung Netzwerk         Stellen Sie bzw. Ihr Hardware-Betreuer ein gemeinsames, gleiches Laufwerk auf allen<br>Arbeitsplätzen zur Verfügung. Beachten Sie bitte, dass die Freigabe des Laufwerks auf<br>jedem Arbeitsplatz gleich erfolgt. (Zum Beispiel Laufwerk V: ist auf jedem Arbeitsplatz ein<br>verbundenes Netzlaufwerk und verweist immer auf dieselbe Ressource!)         Vergabe der Windows-Benutzerrechte         Für den Inufanden Betrieb eind auf den Arbeitenlötzen felgende Beehte nötig:                                                                                                    |  |  |
|   | Vorbereitung Netzwerk         Stellen Sie bzw. Ihr Hardware-Betreuer ein gemeinsames, gleiches Laufwerk auf allen<br>Arbeitsplätzen zur Verfügung. Beachten Sie bitte, dass die Freigabe des Laufwerks auf<br>jedem Arbeitsplatz gleich erfolgt. (Zum Beispiel Laufwerk V: ist auf jedem Arbeitsplatz ein<br>verbundenes Netzlaufwerk und verweist immer auf dieselbe Ressource!)         Vergabe der Windows-Benutzerrechte         Für den laufenden Betrieb sind auf den Arbeitsplätzen folgende Rechte nötig:         V:/winsoft2)                                                                                                    |  |  |
|   | Vorbereitung Netzwerk         Stellen Sie bzw. Ihr Hardware-Betreuer ein gemeinsames, gleiches Laufwerk auf allen<br>Arbeitsplätzen zur Verfügung. Beachten Sie bitte, dass die Freigabe des Laufwerks auf<br>jedem Arbeitsplatz gleich erfolgt. (Zum Beispiel Laufwerk V: ist auf jedem Arbeitsplatz ein<br>verbundenes Netzlaufwerk und verweist immer auf dieselbe Ressource!)         Vergabe der Windows-Benutzerrechte         Für den laufenden Betrieb sind auf den Arbeitsplätzen folgende Rechte nötig:<br>V:\winsoft2\         > Vollzugriff         C:\Programme(x86)\winsoft2local\                                                                                                    |  |  |
|   | Vorbereitung Netzwerk         Stellen Sie bzw. Ihr Hardware-Betreuer ein gemeinsames, gleiches Laufwerk auf allen<br>Arbeitsplätzen zur Verfügung. Beachten Sie bitte, dass die Freigabe des Laufwerks auf<br>jedem Arbeitsplatz gleich erfolgt. (Zum Beispiel Laufwerk V: ist auf jedem Arbeitsplatz ein<br>verbundenes Netzlaufwerk und verweist immer auf dieselbe Ressource!)         Vergabe der Windows-Benutzerrechte         Für den laufenden Betrieb sind auf den Arbeitsplätzen folgende Rechte nötig:<br>V:\winsoft2\         V:\winsoft2\       → Vollzugriff         C:\Programme(x86)\winsoft2local\       → Lesen                                                                                                    |  |  |
|   | Vorbereitung Netzwerk         Stellen Sie bzw. Ihr Hardware-Betreuer ein gemeinsames, gleiches Laufwerk auf allen<br>Arbeitsplätzen zur Verfügung. Beachten Sie bitte, dass die Freigabe des Laufwerks auf<br>jedem Arbeitsplatz gleich erfolgt. (Zum Beispiel Laufwerk V: ist auf jedem Arbeitsplatz ein<br>verbundenes Netzlaufwerk und verweist immer auf dieselbe Ressource!)         Vergabe der Windows-Benutzerrechte         Für den laufenden Betrieb sind auf den Arbeitsplätzen folgende Rechte nötig:<br>V:\winsoft2\         > Vollzugriff         C:\Programme(x86)\winsoft2local\       > Vollzugriff         C:\Windows\system32       > Lesen         Registry       > Schreiben                                                                                                    |  |  |
|   | Vorbereitung Netzwerk         Stellen Sie bzw. Ihr Hardware-Betreuer ein gemeinsames, gleiches Laufwerk auf allen<br>Arbeitsplätzen zur Verfügung. Beachten Sie bitte, dass die Freigabe des Laufwerks auf<br>jedem Arbeitsplatz gleich erfolgt. (Zum Beispiel Laufwerk V: ist auf jedem Arbeitsplatz ein<br>verbundenes Netzlaufwerk und verweist immer auf dieselbe Ressource!)         Vergabe der Windows-Benutzerrechte         Für den laufenden Betrieb sind auf den Arbeitsplätzen folgende Rechte nötig:<br>V:\winsoft2\         > Vollzugriff         C:\Programme(x86)\winsoft2local\       → Vollzugriff         C:\Windows\system32       → Lesen         Registry       → Schreiben         Deaktivieren der Benutzerkontensteuerung bei Windows 7 und neuer                                                                                                    |  |  |
|   | Vorbereitung Netzwerk         Stellen Sie bzw. Ihr Hardware-Betreuer ein gemeinsames, gleiches Laufwerk auf allen<br>Arbeitsplätzen zur Verfügung. Beachten Sie bitte, dass die Freigabe des Laufwerks auf<br>jedem Arbeitsplatz gleich erfolgt. (Zum Beispiel Laufwerk V: ist auf jedem Arbeitsplatz ein<br>verbundenes Netzlaufwerk und verweist immer auf dieselbe Ressource!)         Vergabe der Windows-Benutzerrechte         Für den laufenden Betrieb sind auf den Arbeitsplätzen folgende Rechte nötig:<br>V:\winsoft2\         > Vollzugriff         C:\Programme(x86)\winsoft2local\       → Vollzugriff         C:\Windows\system32       → Lesen         Registry       → Schreiben         Bitte deaktivieren Sie an jedem Arbeitsplatz die Benutzerkontensteuerung in der Windows-                                                                                                    |  |  |
|   | Vorbereitung Netzwerk         Stellen Sie bzw. Ihr Hardware-Betreuer ein gemeinsames, gleiches Laufwerk auf allen<br>Arbeitsplätzen zur Verfügung. Beachten Sie bitte, dass die Freigabe des Laufwerks auf<br>jedem Arbeitsplatz gleich erfolgt. (Zum Beispiel Laufwerk V: ist auf jedem Arbeitsplatz ein<br>verbundenes Netzlaufwerk und verweist immer auf dieselbe Ressource!)         Vergabe der Windows-Benutzerrechte         Für den laufenden Betrieb sind auf den Arbeitsplätzen folgende Rechte nötig:<br>V:\winsoft2\         > Vollzugriff         C:\Programme(x86)\winsoft2local\       → Vollzugriff         C:\Windows\system32       → Lesen         Registry       → Schreiben         Deaktivieren der Benutzerkontensteuerung bei Windows 7 und neuer         Bitte deaktivieren Sie an jedem Arbeitsplatz die Benutzerkontensteuerung in der Windows-<br>Systemsteuerung. Diese verhindert, dass ein Programm selbst Dateien auf der Festplatte                                                                                                    |  |  |
|   | Vorbereitung Netzwerk         Stellen Sie bzw. Ihr Hardware-Betreuer ein gemeinsames, gleiches Laufwerk auf allen<br>Arbeitsplätzen zur Verfügung. Beachten Sie bitte, dass die Freigabe des Laufwerks auf<br>jedem Arbeitsplatz gleich erfolgt. (Zum Beispiel Laufwerk V: ist auf jedem Arbeitsplatz ein<br>verbundenes Netzlaufwerk und verweist immer auf dieselbe Ressource!)         Vergabe der Windows-Benutzerrechte         Für den laufenden Betrieb sind auf den Arbeitsplätzen folgende Rechte nötig:<br>V:\winsoft2\         > Vollzugriff         C:\Programme(x86)\winsoft2local\       → Vollzugriff         C:\Windows\system32       → Lesen         Registry       → Schreiben         Bitte deaktivieren der Benutzerkontensteuerung bei Windows 7 und neuer         Bitte deaktivieren Sie an jedem Arbeitsplatz die Benutzerkontensteuerung in der Windows-<br>Systemsteuerung. Diese verhindert, dass ein Programm selbst Dateien auf der Festplatte<br>kopieren kann. Dieses Vorgehen ist jedoch bei einem Netzwerk- oder Online-Update                                                                                                    |  |  |
|   | Vorbereitung Netzwerk         Stellen Sie bzw. Ihr Hardware-Betreuer ein gemeinsames, gleiches Laufwerk auf allen<br>Arbeitsplätzen zur Verfügung. Beachten Sie bitte, dass die Freigabe des Laufwerks auf<br>jedem Arbeitsplatz gleich erfolgt. (Zum Beispiel Laufwerk V: ist auf jedem Arbeitsplatz ein<br>verbundenes Netzlaufwerk und verweist immer auf dieselbe Ressource!)         Vergabe der Windows-Benutzerrechte         Für den laufenden Betrieb sind auf den Arbeitsplätzen folgende Rechte nötig:<br>V:\winsoft2\         → Vollzugriff         C:\Programme(x86)\winsoft2local\       → Vollzugriff         C:\Windows\system32       → Lesen         Registry       → Schreiben         Deaktivieren der Benutzerkontensteuerung bei Windows 7 und neuer         Bitte deaktivieren Sie an jedem Arbeitsplatz die Benutzerkontensteuerung in der Windows-<br>Systemsteuerung. Diese verhindert, dass ein Programm selbst Dateien auf der Festplatte<br>kopieren kann. Dieses Vorgehen ist jedoch bei einem Netzwerk- oder Online-Update<br>unerlässlich. Daher bitte deaktivieren.                                                                                                    |  |  |
|   | Vorbereitung Netzwerk         Stellen Sie bzw. Ihr Hardware-Betreuer ein gemeinsames, gleiches Laufwerk auf allen<br>Arbeitsplätzen zur Verfügung. Beachten Sie bitte, dass die Freigabe des Laufwerks auf<br>jedem Arbeitsplatz gleich erfolgt. (Zum Beispiel Laufwerk V: ist auf jedem Arbeitsplatz ein<br>verbundenes Netzlaufwerk und verweist immer auf dieselbe Ressource!)         Vergabe der Windows-Benutzerrechte         Für den laufenden Betrieb sind auf den Arbeitsplätzen folgende Rechte nötig:<br>V:\winsoft2\         > Vollzugriff         C:\Programme(x86)\winsoft2local\       > Vollzugriff         C:\Windows\system32       > Lesen         Registry       > Schreiben         Deaktivieren der Benutzerkontensteuerung bei Windows 7 und neuer         Bitte deaktivieren Sie an jedem Arbeitsplatz die Benutzerkontensteuerung in der Windows-<br>Systemsteuerung. Diese verhindert, dass ein Programm selbst Dateien auf der Festplatte<br>kopieren kann. Dieses Vorgehen ist jedoch bei einem Netzwerk- oder Online-Update<br>unerlässlich. Daher bitte deaktivieren.         Datensicherung prüfen                                                                                                   |  |  |
|   | Vorbereitung Netzwerk         Stellen Sie bzw. Ihr Hardware-Betreuer ein gemeinsames, gleiches Laufwerk auf allen<br>Arbeitsplätzen zur Verfügung. Beachten Sie bitte, dass die Freigabe des Laufwerks auf<br>jedem Arbeitsplatz gleich erfolgt. (Zum Beispiel Laufwerk V: ist auf jedem Arbeitsplatz ein<br>verbundenes Netzlaufwerk und verweist immer auf dieselbe Ressource!)         Vergabe der Windows-Benutzerrechte         Für den laufenden Betrieb sind auf den Arbeitsplätzen folgende Rechte nötig:<br>V:\winsoft2\         > Vollzugriff         C:\Programme(x86)\winsoft2local\       → Vollzugriff         C:\Windows\system32       → Lesen         Registry       → Schreiben         Deaktivieren der Benutzerkontensteuerung bei Windows 7 und neuer         Bitte deaktivieren Sie an jedem Arbeitsplatz die Benutzerkontensteuerung in der Windows-<br>Systemsteuerung. Diese verhindert, dass ein Programm selbst Dateien auf der Festplatte<br>kopieren kann. Dieses Vorgehen ist jedoch bei einem Netzwerk- oder Online-Update<br>unerlässlich. Daher bitte deaktivieren.         Datensicherung prüfen         Bitte prüfen Sie nach der Installation von Vaillant winSOFT ob Sie das neue Programm auch |  |  |

Die aktuellen Hard- und Softwarevoraussetzungen finden Sie unter <u>www.kwp-info.de</u> in der Rubrik "Für Kunden" – "Download".

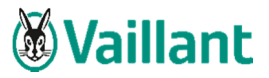

## 2.2 Umzug bei Einzelplatz-Installationen

Installieren Sie auf dem neuen Rechner die auf dem Ausgangs-PC derzeit verwendete Programm-Version. Wenn möglich, verwenden Sie den gleichen Pfad wie auf dem ursprünglichen Arbeitsplatz.

## 2.3 Wechsel einer Arbeitsstation

Verbinden Sie auf dem neuen PC das Netzlaufwerk und starten Sie dann wie in der Installations- bzw. Update-Anleitung (Seite 12) beschrieben, die **setup.exe** aus dem "**\winSOFT2\Angebot\ws2Reg\**"-Verzeichnis.

| 🔒   🛃 📑 =                                                                            | Anwendungstools Br                       | nWinReg          |                   | - 🗆 X       |
|--------------------------------------------------------------------------------------|------------------------------------------|------------------|-------------------|-------------|
| Datei Start Freigebe                                                                 | en Ansicht Verwalten                     |                  |                   | ~ (         |
| $\leftrightarrow$ $\rightarrow$ $\checkmark$ $\uparrow$ $\square$ $\Rightarrow$ Dies | ser PC > Lokaler Datenträger (C:) > bnwi | in → BnWinReg ~  | ් "BnWinReg" du   | rchsuchen 🔎 |
| Lizenz_Umzug ^                                                                       | Name                                     | Änderungsdatum   | Тур               | Größe       |
| SUPERTEC                                                                             | ISSetupPrerequisites                     | 04.09.2017 15:13 | Dateiordner       |             |
| 📙 Übung_Formula                                                                      | 🔄 0x0407.ini                             | 01.10.2014 10:40 | Konfigurationsein | 26 KB       |
|                                                                                      | 🛱 Arbeitsplatz registrieren.msi          | 10.08.2017 10:17 | Windows Installer | 17.164 KB   |
| Chebhve                                                                              | Data1.cab                                | 10.08.2017 09:58 | CAB-Datei         | 202.604 KB  |
| 💻 Dieser PC                                                                          | 🔄 setup.exe                              | 10.08.2017 10:17 | Anwendung         | 1.543 KB    |
| 📰 Bilder                                                                             | 📓 Setup.ini                              | 10.08.2017 09:58 | Konfigurationsein | 6 KB        |
| E Desktop                                                                            | WindowsInstaller-KB893803-x86.exe        | 16.05.2006 12:58 | Anwendung         | 2.525 KB    |
| 🔮 Dokumente                                                                          |                                          |                  |                   |             |
| Downloads                                                                            |                                          |                  |                   |             |
| b Musik                                                                              |                                          |                  |                   |             |
| 📑 Videos                                                                             |                                          |                  |                   |             |
| 🏪 Lokaler Datenträ                                                                   |                                          |                  |                   |             |
| Daten (D:)                                                                           |                                          |                  |                   |             |
| 🛖 entwicklung (\\k                                                                   |                                          |                  |                   |             |

Beachten Sie bitte, dass bei Einsatz einer Lizenz-CD das Netzlaufwerk identisch hergestellt werden muss, wie an den funktionierenden Clients. Eine Mischung Server-Name und IP-Nummer ist nicht zulässig.

Auf der alten Arbeitsstation kann über Systemsteuerung – Software – "Arbeitsplatz registrieren" die Installation von "Vaillant winSOFT" entfernt werden.

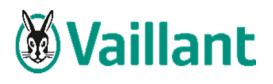

| <ul> <li>Programme und Featur</li> <li>         →          <ul> <li></li></ul></li></ul> | es<br>ystemsteuerung > Programme > Programme und Fr<br>uerung<br>Programm deinstallieren oder<br>sigen<br>Wählen Sie ein Programm aus der Liste a<br>ieren<br>Organisieren 	Deinstallieren Ändern | eatures<br>ändern<br>aus, und klicken Sie auf "Deinstallieren", "Än<br>Reparieren           | dern" oder "Reparieren", um es zu                                                                                                    |
|------------------------------------------------------------------------------------------|----------------------------------------------------------------------------------------------------|---------------------------------------------------------------------------------------------|----------------------------------------------------------------------------------------------------|
|                                                                                          | Name<br>Microsoft OneDrive<br>Mozilla Maintenance Service<br>Vaillant winSOFT<br>Windows 10-Upg<br>Andern<br>Reparieren                                                                           | Herausgeber<br>Microsoft Corporation<br>Mozilla<br>Vailant winSOFT<br>Microsoft Corporation | Installiert am         Große           02.11.2017         100 M           02.11.2017         139 M           02.11.2017         278 K           03.11.2017         1,56 G           02.11.2017         5,00 M |
|                                                                                          | Vaillant winSOFT Produktvers<br>Hilfel                                                                                                    | ion: 5.4.0 Supportlink:<br>ink: http://www.vaillant.de/ Größe:                              | http://www.vaillant.de/<br>1,56 GB                                                                                                    |

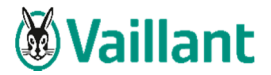

#### 2.4 Umzug von reinen Servern

Der PC fungiert nur als Server und stellt nur die Daten bereit. "Vaillant winSOFT" wird dort nicht verwendet. Geben Sie auf dem neuen Server einen Ordner frei, auf den <u>alle</u> Benutzer Vollzugriff haben.

| ■   🗹 🔜 🗢   Lokaler Datenträger (C:)                                                                                                    | 🖡 Eigenschaften von winsoftstamm 🛛 🗙                                                                                                    |
|----------------------------------------------------------------------------------------------------|----------------------------------------------------------------------------------------------------|
| Datel       Start       Freigeben       Ansicht <ul> <li>Disser PC</li> <li>Lizenz Umzug#</li> <li>Musik</li> <li>Videos</li> <li>OneDrive</li> <li>Disser PC</li> <li>a) Disser PC</li> <li>winsoftstamm</li> </ul> <li>Itizenz Umzug#</li> <li>Musik</li> <li>Videos</li> <li>Dokumente</li> <li>Desktop</li> <li>Musik</li> <li>Videos</li> <li>Windows-IoUgrade</li> <li>winsoftstamm</li> <li>Dokumente</li> <li>Dokumente</li> <li>Downloads</li> <li>Musik</li> <li>Videos</li> <li>Lizenz Lokaler Datentra</li> | Algemein       Freigabe       Sicherhet       Vorgängerversionen       Anpassen         Objektname:       C:/winsoftstamm         Gruppen- oder Benutzernamen:         Image: Contract of the contract of the contra |

Trennen Sie an allen Arbeitsstationen das Netzlaufwerk zu "Vaillant winSOFT".

Verbinden Sie die Arbeitsstationen mit dem Netzordner des neuen Servers. Verwenden Sie <u>unbedingt</u> den gleichen Netzlaufwerksbuchstaben wie zuvor!

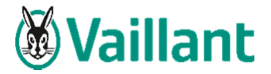

## 2.5 Umzug von sog. Hauptarbeitsplätzen

Im Unterschied zu Punkt "Umzug bei Einzelpatz-Installationen" wird der Rechner auch als Server im Netzwerk eingesetzt.

Geben Sie auf dem neuen Server einen Ordner frei, auf den <u>alle</u> Benutzer Vollzugriff haben.

| Datai Start Freigeben Anricht                                                                                                    | Eigenschaften von winsoftstamm X                                                                                                    |
|----------------------------------------------------------------------------------------------------|----------------------------------------------------------------------------------------------------|
| Date     Start     Freigeben     Ansicht       Ansicht     Ansicht     Ansicht       Image: Schnellzugriff     Desktop     Image: Schnellzugriff       Desktop     Image: Schnellzugriff     Benutzer       Dokumente     Perlogs       Dieser PC     Windows:old       Dieser PC     30-Objekte       Dieser PC     Dokumente       Dieser PC     Dokumente       Dieser P | Algemein     Freigabe     Scheftel     Vorgängerversionen     Anpassen       Objektname:     Civinsoftstamm       Gruppen- oder Benutzemanen:     Image: Civinsoftstamm       Bit Aufhentitzente Benutzer     Bit Aufhentitzenter       Bit Aufhentitzente Benutzer     Bit Aufhentitzenter       Bit Aufhentitzente Benutzer     Bit Aufhentitzenter       Bit Aufhentitzenter     Bit Aufhentitzenter       Bit Aufhentitzenter     Bit Behaustundungen, Die VOVCDP: & descentraturgen, Die Volkungen       Bit Benechtigungen für "Jeder"     Zulassen       Volkungeff     Die Verweigen       Volkungeff     Die Verweigen |

Trennen Sie an allen Arbeitsstationen das Netzlaufwerk zu "Vaillant winSOFT".

Verbinden Sie vom neuen Hauptrechner aus das Netzlaufwerk (unter Netzlaufwerk ist keine Partition oder Festplatte mit den Buchstaben des Netzlaufwerkes zu verstehen) auf den freigegebenen Ordner. Achten Sie darauf, dass dieselben Netzlaufwerksbuchstaben wie zuvor verwendet werden.

Installieren Sie auf dem Hauptrechner "Vaillant winSOFT" und wählen Sie als Installationsverzeichnis das Netzlaufwerk aus. Geben Sie hierbei den Ordner "winSOFT" mit an.

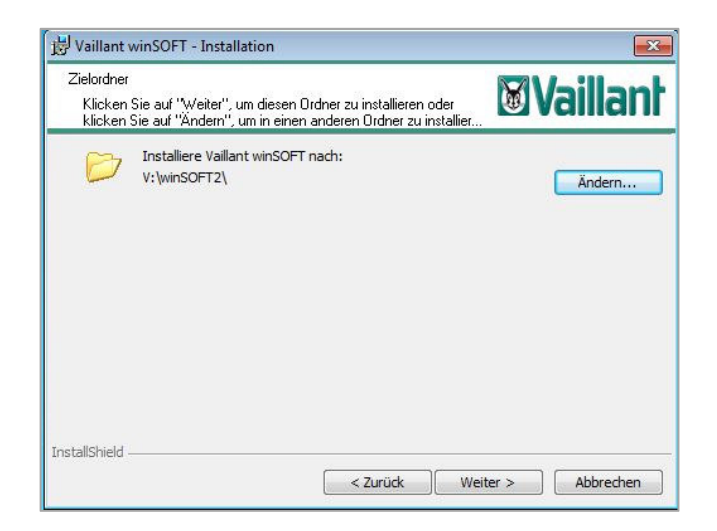

Trennen Sie an den verbundenen Arbeitsstationen die Netzlaufwerke zu winSOFT und verbinden Sie dies erneut auf den neuen Server.

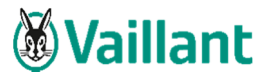

## 3 Übernahme der alten Datenbestände

#### 3.1 Access-Datenbanken

Kopieren Sie nun alle Dateien und Unterverzeichnisse des winSOFT2–Ordners vom alten auf den neuen Server und überschreiben Sie gegebenenfalls bestehende Dateien. Hat sich die Bezeichnung des Netzlaufwerkes geändert, starten Sie über das Startmenü das Programm "**Datenbanken einrichten/testen**" und passen Sie die Datenbankpfade an.

### 3.2 SQL-Datenbanken

Kopieren Sie wie bei "Access-Datenbanken" zunächst alle Dateien und Unterverzeichnisse des winSOFT2-Ordners. Zum Umzug des SQL-Servers bzw. der Express-Edition wenden Sie sich bitte an Ihren zuständigen Vaillant Systemspezialisten oder einen KWP-Hotline-Partner.

Beim SQL-Server handelt es sich um ein Microsoft-Server-Produkt. Bitte beachten Sie daher, dass Umzüge von SQL-Servern ausschließlich durch KWP-Systemspezialisten durchgeführt werden dürfen. Dieser ist mit den Einstellungen und KWP notwendigen Konfigurationen vertraut und garantiert einen reibungslosen Umstieg, sowie eine stabile Datenbank.

Abschließend müssen die Datenbank-Pfade noch auf den neuen Server umgestellt werden. Öffnen Sie dazu das Programm "**Datenbanken einrichten/testen**" und tragen mittels "manueller Pfad" die neue SQL-Verbindung, gemäß Ihren Unterlagen zu SQL, des Servers ein.

#### Mitgedacht!

Beim Einsatz des Moduls Vorgangsarchivierung ist es wichtig, zu prüfen, ob die Archiv-Pfade in der Datenbanktabelle Archive noch korrekt sind. Ggf. muss der Server-Name dort angepasst werden.

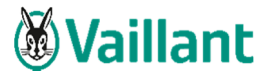

## 4 Wiederherstellen der Lizenz

#### 4.1 Verwendung eines USB-Kopierschutzsteckers (Dongle) im Netzwerk

Stecken Sie diesen an dem neuen Hauptrechner an und starten dort das "Vaillant winSOFT"-Programm \**Kopierschutzstecker-Installation**\**Serverinstallation**\**LMsetup.exe**. Bitte installieren Sie dieses Programm als <u>Service</u> (vgl. Installations-/Update-Dokumentation Seite 14ff.)

Oder:

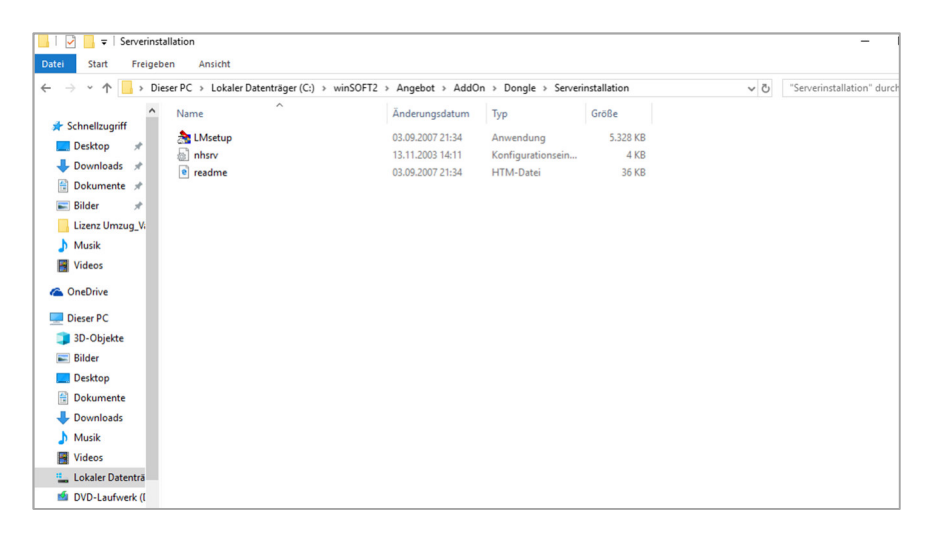

#### 4.2 Verwendung des Mirage-Kopierschutzes (rote Lizenz-CD)

Rufen Sie über das Startmenü die Lizenzierung auf und wählen Sie dort den Punkt "Mirage(CD)". Starten Sie nun den Lizenz-Umzug und holen Sie die Lizenz aus dem Internet über den Punkt "Lizenz wieder aus dem Internet abrufen" ab.

Haben Sie die Lizenz auf ein anderes Laufwerk verschoben, so wählen Sie den Punkt "Die Lizenz aus einem anderen Verzeichnis wieder in den Programmordner laden".

Haben Sie keine Internetverbindung an einem der beiden Arbeitsplätze, so wählen Sie bitte den Punkt "Die Lizenz aus dem Programmverzeichnis in ein anderes Verzeichnis verschieben".

Daraufhin müssen Sie ein Verzeichnis bestimmen, in das die Lizenz zur Übertragung abgelegt wird. Dies kann ein USB-Stick, eine externe Festplatte oder ähnliches sein.

Abschließend wird eine Erfolgsmeldung über das Verschieben der Lizenz angezeigt.

Aus Sicherheitsgründen ist Ihre Mirage-Lizenz begrenzt lauffähig. Für die endgültige Freischaltung wenden Sie sich bitte an unsere Lizenzabteilung, Telefon +49 (0) 871 / 7008-50.